# **PFSense**

Rapport d'un Serveur PFSense

Guillaume BEAUPELLET

30 Janvier 2023

# Table des matières

| 1. PRESENTATION       | 2  |
|-----------------------|----|
| 1. INSTALLATION       | 2  |
| 1.2 Schema            | 4  |
| 1.3 CONFIGURATION     | 4  |
| 2. LES PACKAGES       | 5  |
| 3.1. SQUID            | 6  |
| 3.2. LIGHTSQUID       | 6  |
| 3.3. SQUIDGUARD       | 6  |
| 3. PROXY FILTER       | 7  |
| BLACK LIST            |    |
| LISTES PERSONNALISEES |    |
| VERIFICATION DU PROXY |    |
| RAPPORT D'ACTIVITE10  |    |
|                       | 10 |
| 4. FIREWALL           | 11 |
| 5. ANTIVIRUS          | 12 |
|                       |    |

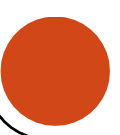

# **PFSense**

## Rapport d'un Serveur PFSense bien configuré

# 1.Présentation

PFSense (Packet Filter Sense) est un Firewall / Routeur basé sur une distribution FreeBSD. La solution PFSense a plusieurs concurrents, notamment la célèbre distribution « IPCop ». Dans ce rapport d'installation, nous allons travailler sur la version 2.6 en 64 Bits de PFSense sortie en Février 2022.

Nous allons l'utiliser en simulant le cas du groupe GEFOR ayant un budget serré et qui veut sécuriser son parc informatique et filtrer la navigation de ses employés et des élèves.

Après l'installation et les rudiments de configuration sur le serveur en lui-même, l'administration de PFSense se fera principalement via son interface de gestion WEB.

# 2. Installation

Comme dit plus haut, nous allons donc utiliser l'ISO (Image Disque) de PFSense 2.6 en x64. Cela commence par la configuration des Cartes Réseaux, l'une en NAT pour le réseau extérieur et l'autre en Host Only pour communiquer avec l'interface Web.

Les attributions de RAM et d'espace disque minimum dépendent de la capacité de votre ordinateur. En revanche, la moyenne voudrait que la RAM soit entre 500Mo et 1Go, et qu'un espace de 2Go soit alloué pour des performances de travail optimales.

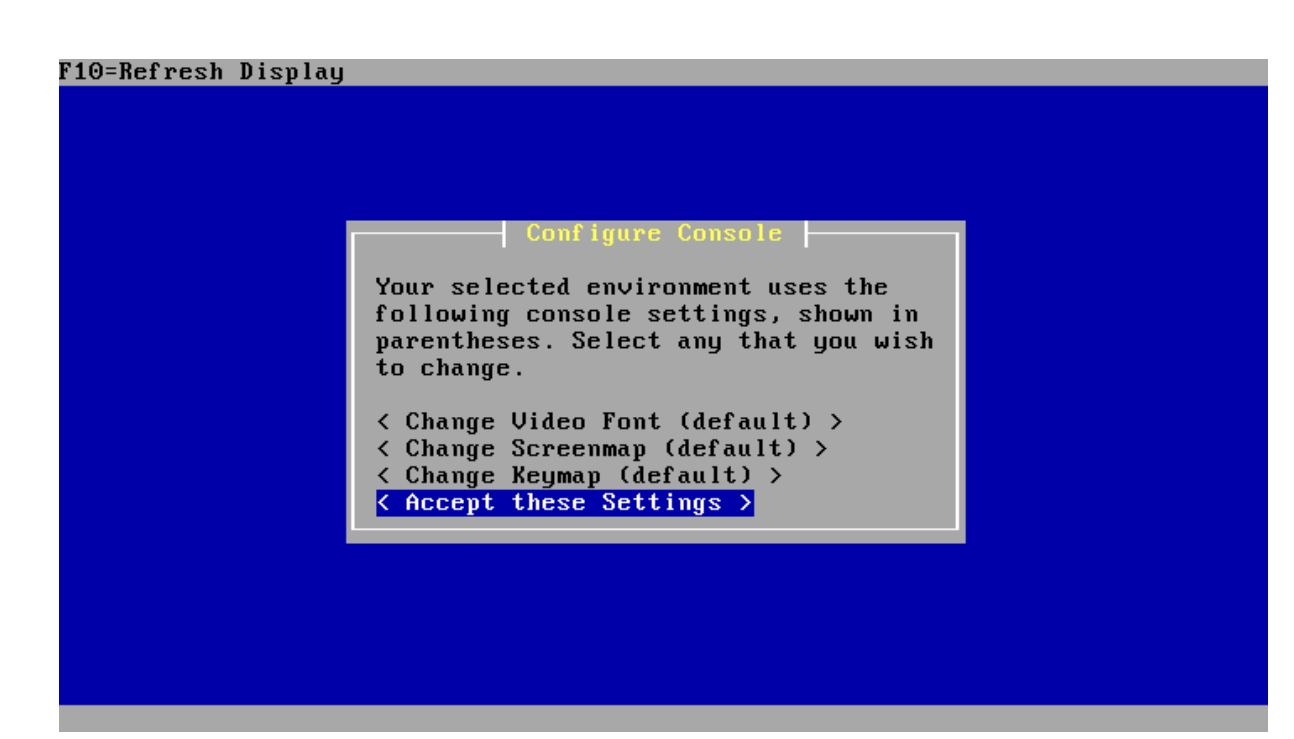

Pour peu de complications quant à l'installation, accepter les paramètres recommandés, et lancerl'installation en « quick launcher ».

Cette opération vous mènera à la détection de vos cartes réseaux. Si vous avez correctement configuré vos périphériques, elles seront nommées « eth0 » et « eth1 »

Welcome to pfSense 2.1-RELEASE No core dumps found. Creating symlinks.....done. External config loader 1.0 is now starting... Launching the init system... done. Initializing..... ..... done. Starting device manager (devd)...done. Loading configuration.....done. Default interfaces not found -- Running interface assignment option. Valid interfaces are: em⊖ 08:00:27:87:fb:d8 (up) Intel(R) PRO/1000 Legacy Network Connection 1.0.4 em1 08:00:27:e2:9b:05 (up) Intel(R) PRO/1000 Legacy Network Connection 1.0.4 Do you want to set up VLANs first? If you are not going to use VLANs, or only for optional interfaces, you should say no here and use the webConfigurator to configure VLANs later, if required. Do you want to set up VLANs now [y|n]? 📕 Accepter de gérer les cartes réseaux en assignant : - WAN (NAT) sur eth0

- LAN (Host Only) sur eth1

WAN (wan) -> em⊙ -> v4/DHCP4: 10.0.2.15/24 -> v4: 192.168.1.1/24 LAN (lan) -> em1 0) Logout (SSH only) 8) Shell 1) Assign Interfaces 9) pfTop 2) Set interface(s) IP address 10) Filter Logs 3) Reset webConfigurator password 11) Restart webConfigurator 12) pfSense Developer Shell 13) Upgrade from console 4) Reset to factory defaults 5) Reboot system 14) Enable Secure Shell (sshd) 6) Halt system 7) Ping host 15) Restore recent configuration Enter an option: 2 Available interfaces: - WAN (em0 - dhcp, dhcp6) - LAN (em1 - static) Enter the number of the interface you wish to configure: 2 Enter the new LAN IPv4 address. Press <ENTER> for none: 192.168.123.1

Ne pas oublier d'attribuer les adresses IP en fonction de votre réseau NAT (eth0) et Host Only (eth1).

#### 2.2 Schéma

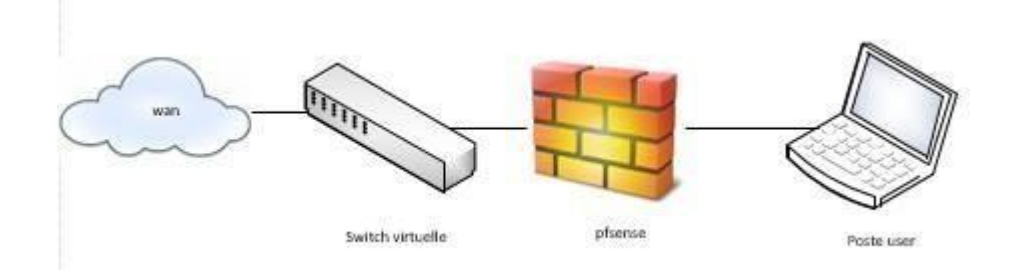

#### 2.3 Configuration

Une fois l'installation finalisée, nous pouvons, en théorie, nous connecter en HTTP à l'interface graphique.

Pour ce faire, il suffit d'ouvrir un moteur de recherche et de rentrer dans l'URL l'adresse IP au préalablement inscrite dans eth1 (nous prendront 192.168.123.2 pour exemple).

kttps://192.168.123.2/index.php

Une fois cette étape effectuée, nous nous retrouvons devant la page de login de PFSense. Le login par défaut est «admin » pour identifiant et « pfsense » pour mot de passe :

| <b>pf</b> isense. |         | Login to pfSense |
|-------------------|---------|------------------|
|                   | SIGN IN |                  |
|                   | admin   |                  |
|                   | •••••   | -                |
|                   | SIGN IN |                  |

Dans menu « **System** », cliquez sur « **Setup Wizard** » et configurer les points suivants :Le nom d'hôte ; Le domaine ;

Le serveur DNS ; je conseille le primaire et secondaire de google (8.8.8.8 et 8.8.4.4)

Le serveur NTP ;

Zone horaire : Europe /Paris ;

L'interface WAN sera configurée en DHCP ;

L'interface coté LAN est à choisir en fonction de votre configuration.

Ne pas oublier d'instaurer un mot de passe autre que celui par défaut !

| Domaine g<br>Domaine g<br>Do<br>Re<br>TL<br>amètres du serveur D | iom d'hôte du pare-feu, sans le nom de domaine<br>gefor.lan<br>o not end the domain name with '.local' as the final part (T<br>endezvous, Airprint, Airplay) and some Windows systems<br>LD. Alternative TLDs such as 'local.lan' or 'mylocal' are safe | op Level Domain, TLD), The 'local' TLD is widely used by mDN<br>and networked devices. These will not network correctly if the<br>3. | IS (e.g. Avahi, Bonjou<br>e router uses 'local' as |
|------------------------------------------------------------------|----------------------------------------------------------------------------------------------------|----------------------------------------------------------------------------------------------------|----------------------------------------------------|
| Domaine g<br>Do<br>Re<br>TL<br>amètres du serveur D              | gefor.lan<br>o not end the domain name with '.local' as the final part (T<br>endezvous, Airprint, Airplay) and some Windows systems<br>LD. Alternative TLDs such as 'local.lan' or 'mylocal' are safe                                                   | op Level Domain, TLD), The 'local' TLD is widely used by mDN<br>and networked devices. These will not network correctly if the<br>3. | ∣S (e.g. Avahi, Bonjou<br>∋ router uses 'local' as |
| Do<br>Re<br>TL<br>amètres du serveur D                           | o not end the domain name with '.local' as the final part (T<br>endezvous, Airprint, Airplay) and some Windows systems<br>LD. Alternative TLDs such as 'local.lan' or 'mylocal' are safe                                                                | op Level Domain, TLD), The 'local' TLD is widely used by mDN<br>and networked devices. These will not network correctly if the<br>a. | IS (e.g. Avahi, Bonjou<br>e router uses 'local' as |
| mètres du serveur D                                              |                                                                                                    |                                                                                                    |                                                    |
|                                                                  | DNS                                                                                                    |                                                                                                    |                                                    |
| Serveurs DNS                                                     | 3.8.8.8                                                                                                    | DNS Hostname                                                                                                    | 🔟 Supprimer                                        |
| 8                                                                | 3.8.4.4                                                                                                    | DNS Hostname                                                                                                    | m Supprimer                                        |
| Ac<br>Sa<br>SJ<br>DF<br>Ior                                      | dresse<br>aisir les adresses IP des serveurs DNS utilisés par le<br>ystème. Ceux-ci sont également utilisés pour le service<br>HCP, le DNS Forwarder et le serveur de résolution DNS<br>rsqu'il est activé.                                             | Nom d'hôte<br>Enter the DNS Server Hostname for TLS Verification in<br>the DNS Resolver (optional).                                  |                                                    |
| 3.Les pac                                                        | rsqu'il est activé.                                                                                                    |                                                                                                    |                                                    |

Pour notre TP, la base de la sécurité en entreprise est d'installer un proxy, un historique de navigation et une base de données d'éléments à bloquer

3 packages seront donc à installer.

Dans « System » aller dans la rubrique « packages », et installer « Squid », « LightSquid » ainsi que « SquidGuard ».

| squidGuard | Network Management | Beta<br>1.4_4 pkg v1.9.17<br>platform: 1.1 | High performance web proxy URL filter. Requires proxy Squid 2.x package. | B |
|------------|--------------------|--------------------------------------------|--------------------------------------------------------------------------|---|
|            |                    |                                            | No package info, check the forum                                         |   |
|            |                    |                                            |                                                                          |   |
|            |                    |                                            |                                                                          |   |

#### 3.1. Squid

Squid est un proxy, entièrement libre et très performant. Intégré dans PFSense, il est capable de gérer la plupart des protocoles utilisé en navigation web (FTP, http, HTTPS..);

Paramétrage de **Squid** dans le menu **« Services »**, cliquer sur **« Proxy server »**. Dans l'onglet **« General »** réaliser la configuration: Proxy Interface : LAN Allow Users : OK Transparent Proxy: OK Log store directory: /var/squid/log Proxy Port: 3128 Language: French (pour les pages d'erreurs)

## 3.2. LightSquid

LightSquid est un analyseur de Logs pour le proxy Squid. Il enregistre la navigation du parc sur lequel Squid est installé et génère des statistiques ainsi qu'un historique de navigation.

#### 3.3. SquidGuard

SquidGuard est un **redirecteur** qui utilise la librairie Berkeley Database de SleepyCat.

Une fois avoir activé l'utilisation des Blacklist, vous pouvez (manuellement ou automatiquement) ajouter des fichiers comportant plusieurs adresses URL qui l'on souhaite bloquer.

Ces listes sont disponibles et acceptables par SquiGuard uniquement en fichiers **compressé** Linux / FreeBSD, le **tar.gz** 

De nombreuses sources de téléchargement compatibles avec Squidguard / PFSense sont disponibles. Dans notre TP, nous utiliser la source <u>ftp://ftp.univ\_tlse1.fr/blacklist/blacklists\_for\_pfsense.tar.gz</u> Proposé par nos amis de l'université de Toulouse.

# 4. Proxy Filter

Comme mentionné plus haut, SquidGuard redirige les URL en function de sa base de données.

Il faut donc entrer ces listes dans les archives de SquiGuard.

#### 4.1 Black List

Paramétrage de Squidguard dans le menu « Services », cliquer sur « Proxy filter ».

Cocher la case « Enable » dans General Settings.

#### **Configuration des listes :**

Aller dans l'onglet « General settings » et cocher « Blacklist » dans la rubrique « Blacklist options ».

| Blacklist Update | Download Cancel Restore default                                                                                                    |
|------------------|----------------------------------------------------------------------------------------------------|
|                  | Enter FTP or HTTP path to the blacklist archive here.                                                                                                    |
|                  | 😫 Blacklist update Log                                                                                                    |
|                  | Begin blacklist update<br>Start download.<br>Download archive ftp://ftp.ut-<br>capitole.fr/blacklist/blacklists_for_pfsense.tar.gz<br>Download complete<br>Unpack archive<br>Scan blacklist categories.<br>Found 57 items.<br>Start rebuild DB.<br>Copy DB to workdir.<br>Reconfigure Squid proxy.<br>Blacklist update complete. |
|                  |                                                                                                    |

Ces listes sont acceptées en URL FTP ou HTTP.

Aller dans l'onglet « Common ACL » et cliquer sur l'icône comme indiqué ci-dessous :

| <ul> <li>System</li> </ul>            | <ul> <li>Interfaces</li> </ul>          | <ul> <li>Firewall</li> </ul>           | Services                                 | VPN                                                  | <ul> <li>Status</li> </ul> | <ul> <li>Diagnostics</li> </ul> | •        | Help         |
|---------------------------------------|-----------------------------------------|----------------------------------------|------------------------------------------|------------------------------------------------------|----------------------------|---------------------------------|----------|--------------|
| Proxy fil                             | ter SquidGu                             | ard: Con                               | nmon Acco                                | ess Contro                                           | l List (ACL)               |                                 |          |              |
| General set                           | tings Common A                          | CL Groups A                            | ICL Target cal                           | egories Time                                         | s Rewrites B               | lacklist Log                    |          | _            |
| Target Rule                           | s                                       |                                        |                                          |                                                      |                            |                                 |          |              |
|                                       | Target R                                | tules List (cli                        | ick here) 🗮 🗶                            |                                                      |                            |                                 |          |              |
| Not to allow<br>IP addresse<br>in URL | v 🔲<br>es To make sure<br>can check thi | that people don'<br>s option. This opt | t bypass the URL I<br>tion has no effect | w rules<br>filter by simply usi<br>on the WhiteList. | ng the IP addresses i      | nstead of the fully o           | pualifie | d domain nar |

La liste des listes configurées apparait et comme indiqué plus haut, tout est bloqué par défaut (dernière ligne : "Default access [all]" = deny).

#### 4.2 Listes personnalisées

Afin de gérer plus finement les sites interdits, il est nécessaire, en plus des listes téléchargées de créer ses propres listes noires et liste blanche. Dans le menu « Services », cliquer sur « **Proxy filter** », onglet « **Target categories** » pour ajouter des listes personnalisées.

#### Proxy filter SquidGuard: Target categories

| G | eneral settings Comr | non ACL Gr | roups ACL | Target categories | Times | Rewrites    | Blacklist | Log | XMLRPC S | упс |
|---|----------------------|------------|-----------|-------------------|-------|-------------|-----------|-----|----------|-----|
|   |                      |            |           |                   | _     |             |           |     |          |     |
|   | Name                 |            | Redirect  |                   | Des   | scription   |           |     |          |     |
|   | ListeBlanche         |            |           |                   | Sex   | ual content |           |     |          | e 🗴 |
|   |                      |            |           |                   |       |             |           |     |          | 8   |
|   |                      |            |           |                   |       |             |           |     |          |     |
|   |                      |            |           |                   |       |             |           |     |          |     |

Il est possible de bloquer un domaine entier comme 01net.com par exemple ou simplement une URL, il faut dans ce cas-là placer l'URL dans la catégorie « **URLs list** ».

Il est également possible de filtrer par expressions, par exemple tous les sites dont l'URL contient « **jeux** », il faut à ce moment-là mettre « jeux » dans catégorie « **Expressions** ».

#### 4.3 Vérification du proxy

Pour vérifier si nos configurations sont actives, nous allons virtualiser un **client** qui nous permettra, en lien avec le **serveur** PFSense, de simuler une navigation sous contrôle du Proxy.

Pour se faire, nous allons utiliser une seule carte réseau, la même que la HostOnly du serveur PFSense pour simuler ces deux entités sur le même réseau. (em1 192.168.123.2)

Une fois votre client installé, mettre **l'IP fixe** du client sur la même plage réseau que la carte HostOnly, et changer les informations tel que suivit :

| Propriétés de : Protocole Internet ve                                                                             | rsion 4 (TCP/IPv4)                                                        |  |  |  |  |  |  |
|----------------------------------------------------------------------------------------------------|---------------------------------------------------------------------------|--|--|--|--|--|--|
| Général                                                                                                    |                                                                           |  |  |  |  |  |  |
| Les paramètres IP peuvent être dét<br>réseau le permet. Sinon, vous devez<br>appropriés à votre administrateur ré | erminés automatiquement si votre<br>z demander les paramètres IP<br>seau. |  |  |  |  |  |  |
| Obtenir une adresse IP automa                                                                                     | atiquement                                                                |  |  |  |  |  |  |
| O Utiliser l'adresse IP suivante :                                                                                |                                                                           |  |  |  |  |  |  |
| Adresse IP :                                                                                                    | 192 . 168 . 123 . 3                                                       |  |  |  |  |  |  |
| Masque de sous-réseau :                                                                                           | 255.255.255.0                                                             |  |  |  |  |  |  |
| Passerelle par défaut :                                                                                           | 192.168.123.2                                                             |  |  |  |  |  |  |
| Obtenir les adresses des serve                                                                                    | urs DNS automatiquement                                                   |  |  |  |  |  |  |
| Utiliser l'adresse de serveur DN                                                                                  | IS suivante :                                                             |  |  |  |  |  |  |
| Serveur DNS préféré :                                                                                             | 192 . 168 . 123 . 2                                                       |  |  |  |  |  |  |
| Serveur DNS auxiliaire :                                                                                          | 8.8.8.8                                                                   |  |  |  |  |  |  |
| Valider les paramètres en quittant                                                                                |                                                                           |  |  |  |  |  |  |
| OK Annuler                                                                                                    |                                                                           |  |  |  |  |  |  |
| 1117                                                                                                    |                                                                           |  |  |  |  |  |  |

Cela nous permet donc d'avoir un accès internet en passant par le serveur PFSense.

Ouvrez une page de votre navigateur et voyons si la liaison avec internet se fait.

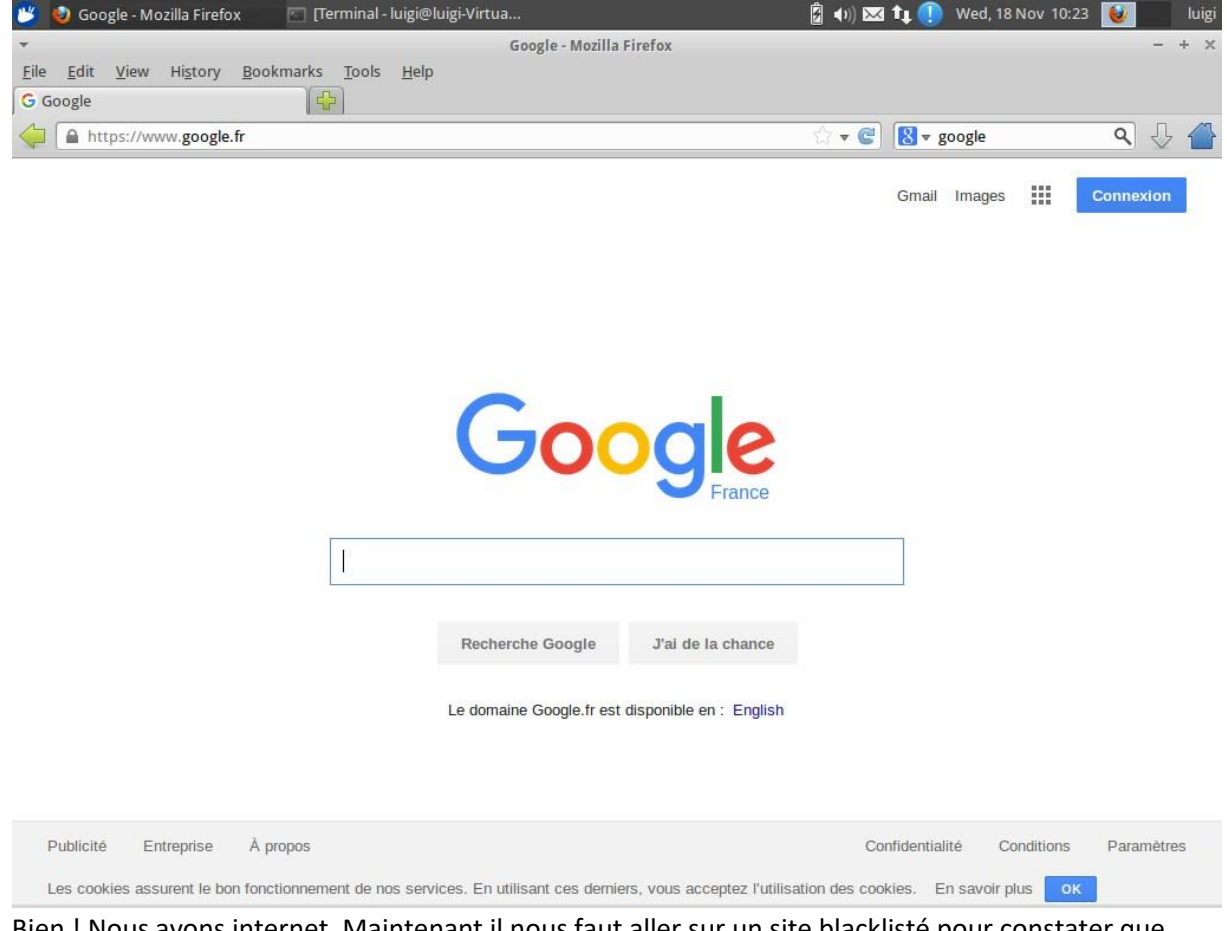

Bien ! Nous avons internet. Maintenant il nous faut aller sur un site blacklisté pour constater que notre proxy fonctionne bel et bien ; pour ma part, je vais aller sur un site avec du contenu interdit pour le vérifier.

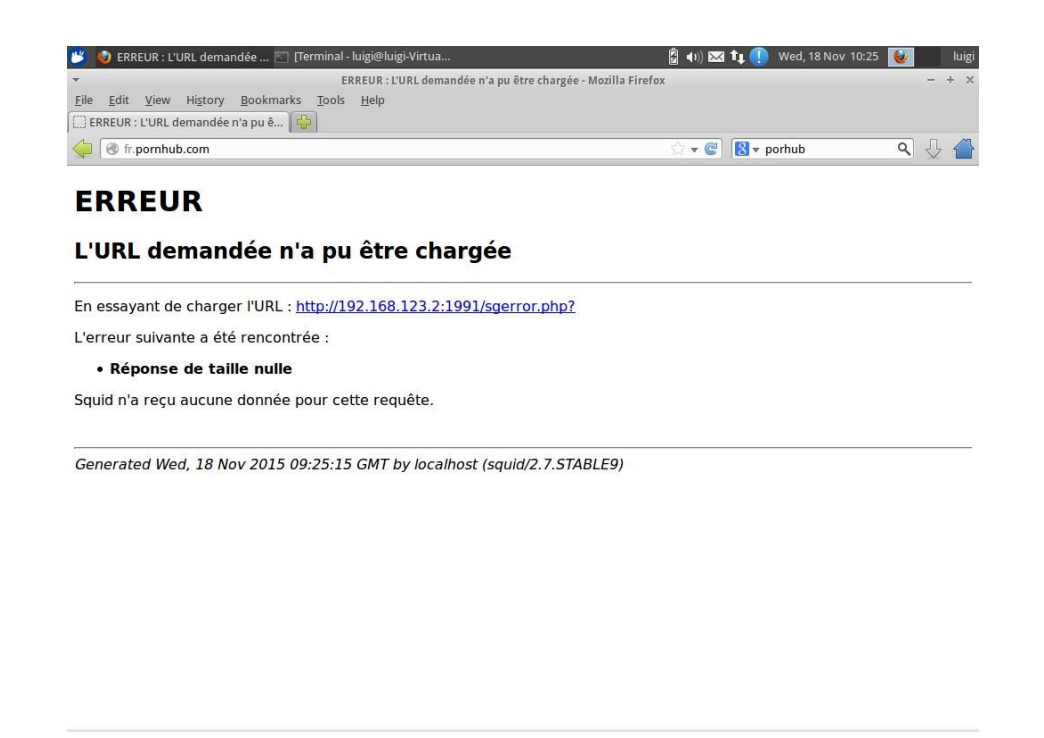

## 4.4 Rapport d'activité

Le rapport d'activité, lié à **LightSquid**, permet d'instaurer un **rapport de navigation** sur chacun des postes du parc contrôlé par PFSense.

#### Squid rapport d'accès utilisateur Periode de travail: Nov 2015

|             | Calendar                                   |  |  |  |  |  |  |  |  |  |  |
|-------------|--------------------------------------------|--|--|--|--|--|--|--|--|--|--|
| <u>2015</u> |                                            |  |  |  |  |  |  |  |  |  |  |
| 01          | 01 02 03 04 05 06 07 08 09 10 <u>11</u> 12 |  |  |  |  |  |  |  |  |  |  |

| Date               | Groupe | Utilisateurs | Quota Dépassé | Octets        | Moyenne | Hit % |
|--------------------|--------|--------------|---------------|---------------|---------|-------|
| <u>18 Nov 2015</u> | grp    | 2            | 0             | 10 045        | 5 022   | 0.00% |
| Total/Moyenne:     |        | 2            | 0             | <u>10 045</u> | 5 022   | 0.00% |

LightSquid v1.8 (c) Sergey Erokhin AKA ESL

Dans le menu « **Status** », cliquer sur « **Proxy report** » puis cliquer sur l'onglet « **Lightsquid Report** ». Cela affiche une fenêtre comme ci-dessus. Pour voir en détail chacun des historiques, cliquer sur le groupe de votre choix.

| <u>Se</u>       | quid rapp    | ort        | : d'accès uti | lisate | ur    |       |
|-----------------|--------------|------------|---------------|--------|-------|-------|
|                 | Utilisateur: | 2.168.123. | 3 (?)         |        |       |       |
|                 | Groupe:      | ?          |               | - 11   |       |       |
|                 | Date:        | 18         | Nov 2015      |        |       |       |
|                 |              |            | C             |        |       |       |
| Total           |              |            |               | 4 301  |       |       |
| # Site(s        | s) Accédé(s) |            | Connexion(s)  | Octets | Somme | %     |
| 1 <u>www.je</u> | uxvideo.co   | m          | 3             | 2 071  | 2 071 | 48.1% |
| 2 clients1      | .google.co   | m          | 1             | 887    | 2 958 | 20.6% |
| 3 <u>www.g</u>  | oogle.fr     |            | 1             | 682    | 3 640 | 15.8% |
| 4 g.symco       | l.com        |            | 1             | 661    | 4 301 | 15.3% |
| Total           |              |            |               | 4 301  |       |       |

LightSquid v1.8 (c) Sergey Erokhin AKA ESL

L'administrateur dispose d'une pléiade d'information pour identifier l'utilisateur qui navigue sur cette multitude de site. Notamment son adresse IP (donc le poste) et le groupe auquel il appartient (donc le secteur d'activité).

PFSense | 30/01/2023

# 5. Firewall

Pour bien configurer le firewall, il est important de restreindre les accès en **HTTPS** (utilisant le protocole SSL) sur toutes les pages qui sont indiqués en **WhiteList**.

Nous allons donc procédé en plusieurs étapes. Pour ce faire, essayer de vous connecter en https sur une page de votre choix.

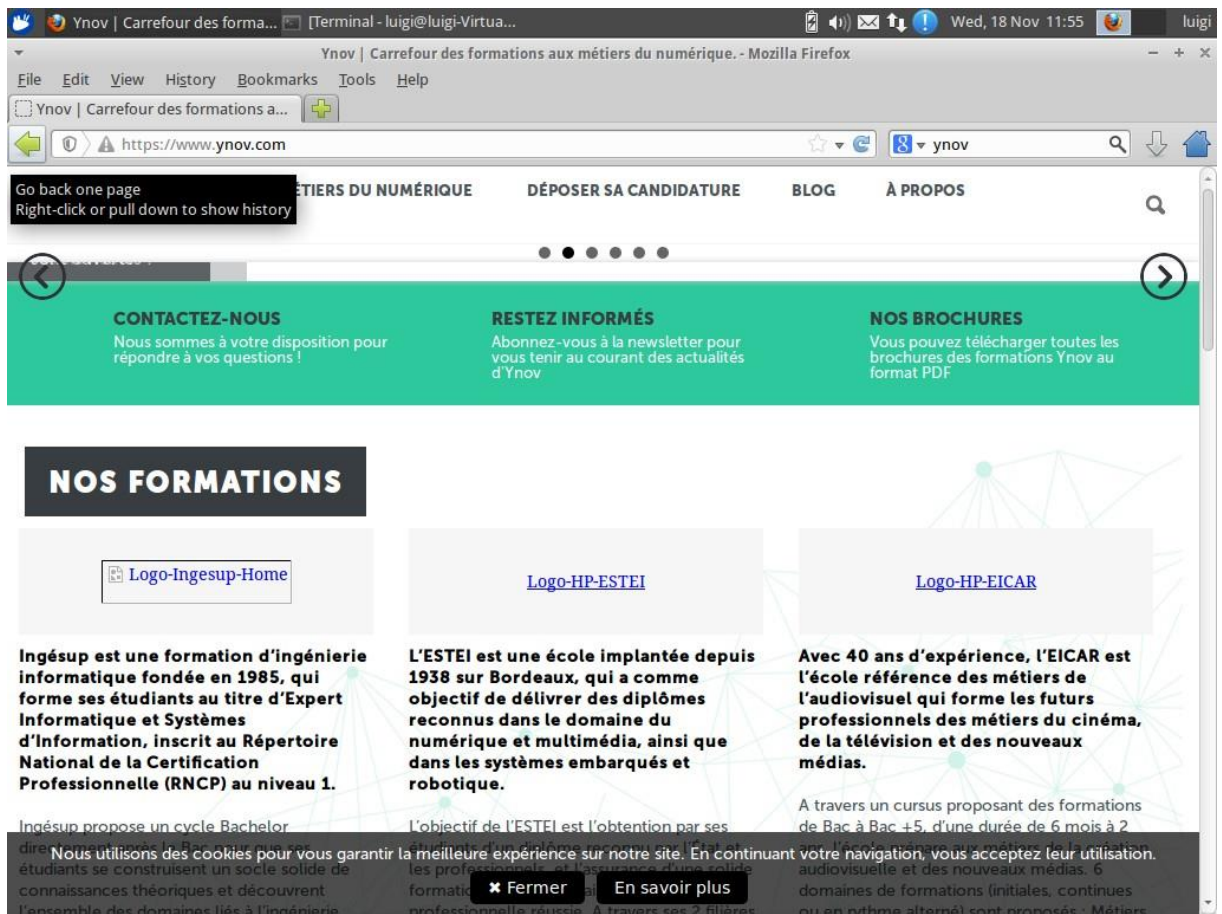

Bien. Nous pouvons donc voir que l'HTTPS est encore actif. Une fois cette vérification faite, dans le menu « **Firewall** », cliquer sur « **Rules** ». Dans l'onglet « **Floating** », créer une règle bloquant tout le trafic https.

| Firew    | all: | Rules       |        |      |             |                |         |       |          |             | e0   ? |
|----------|------|-------------|--------|------|-------------|----------------|---------|-------|----------|-------------|--------|
| Floating | WA   | IN LAN      |        |      |             |                |         |       |          |             |        |
|          | ID   | Proto       | Source | Port | Destination | Port           | Gateway | Queue | Schedule | Description | 0 I    |
|          |      | IPv4<br>TCP | *      | *    | *           | 443<br>(HTTPS) | *       | none  |          | https       |        |

Attention, cette règle sera à répéter sur tous les onglets (WAN et LAN) des « Rules » du Firewall.

Mais certains sites en WhiteList ne peuvent fonctionner qu'en HTTPS, il faut donc créer des règles.

Pour créer une règle dans le pare-feu, il suffit, dans la section « **destination** » d'entrer l'IP du site voulu, et de choisir l'action « **allow** » au lieu de « **block** » comme utilisé précédemment.

# 6. Sauvegarde

PFSense fait automatiquement une sauvegarde de la configuration après chaque modification. Il est donc possible après une mauvaise manipulation de facilement revenir en arrière (un peu comme les points de restauration sous Windows). Pour voir les sauvegardes faites, aller dans « Diagnostics » puis « Backup/Restore » Onglet « Config History ».

| agnostics: Ba        | ackup/restore                                                                                                    | C |
|----------------------|----------------------------------------------------------------------------------------------------|---|
| ofig History Backup  | /Restore                                                                                                    |   |
| Backup configuration |                                                                                                    |   |
|                      | Allel this button to develop at the eastern configuration in VIII format                                                                                                    |   |
|                      | Backup sease All                                                                                                    |   |
|                      | Backup areas ALL Y                                                                                                    |   |
|                      | Do not backup package information.                                                                                                    |   |
|                      | Encrypt this configuration file.                                                                                                    |   |
|                      | Do not backup RRD data (NOTE: RRD Data can consume 4+ megabytes of config.xml space!)                                                                                                    |   |
|                      | Download configuration                                                                                                    |   |
|                      |                                                                                                    |   |
| Restore configuratio |                                                                                                    |   |
|                      | Open a configuration XML file and cick the button below to restore the configuration.                                                                                                    |   |
|                      | Restore area: ALL                                                                                                    |   |
|                      | Choisissez un fichier Aucun fichier choisi                                                                                                    |   |
|                      |                                                                                                    |   |
|                      | Configuration file is encrypted.                                                                                                    |   |
|                      | Restore configuration                                                                                                    |   |
|                      | Note:                                                                                                    |   |
|                      | The frewall will reboot after restoring the configuration.                                                                                                    |   |
|                      |                                                                                                    |   |
| Package Functions    |                                                                                                    |   |
|                      | Click this button to reinstall as system packages. This may take a while.                                                                                                    |   |
|                      | Reinstall nackages                                                                                                    |   |
|                      | The state of the state of the s |   |
|                      |                                                                                                    |   |
|                      |                                                                                                    |   |
|                      |                                                                                                    |   |
|                      |                                                                                                    |   |
|                      |                                                                                                    |   |
|                      |                                                                                                    |   |

Cette configuration exporte la totalité des réglages en XML.

PFSense | 30/01/2023

# 7. Antivirus

Tout parc informatique a besoin d'un **antivirus** pour se protéger de **logiciels malveillant**. PFSense propose donc ce service directement intégré à son interface.

?

Le package que nous allons installer en tant qu'antivirus s'appelle « HAVP antivirus »

#### System: Package Manager

| Name                      | Category              | Version            | Description                                                                                                    |     |
|---------------------------|-----------------------|--------------------|----------------------------------------------------------------------------------------------------|-----|
| HAVP antivirus            | Network<br>Management | 0.91_1 pkg v1.10.0 | Antivirus: HAVP (HTTP Antivirus Proxy) is a proxy with a ClamAV anti-virus<br>scanner. The main aims are continuous, non-blocking downloads and<br>smooth scanning of dynamic and password protected HTTP traffic. Havp<br>antivirus proxy has a parent and transparent proxy mode. It can be used<br>with squid or standalone. And File Scanner for local files.<br>No package info, check the forum | 3   |
| Lightsquid                | Network Report        | 2.42               | High performance web proxy report (LightSquid). Proxy realtime stat<br>(SQStat). Requires squid HTTP proxy.<br>No package info, check the forum                                                                                                    | S S |
| squid                     | Network               | 2.7.9 pkg v.4.3.10 | High performance web proxy cache.<br>No package info, check the forum                                                                                                    | 33  |
| sq <mark>uid</mark> Guard | Network<br>Management | 1.4_4 pkg v1.9.17  | High performance web proxy URL filter. Requires proxy Squid 2.x package.<br>No package info, check the forum                                                                                                    | 3   |

Puis, dans l'onglet « settings », régler :

Mise à jour de la base de données toutes les 24 heures ;

Régler le mirroir sur « Europe » ;

| Activer « Log » et « Sy | vslog » ; |
|-------------------------|-----------|
|-------------------------|-----------|

| ClamAV Database<br>Update                | every 24 hours  Update_AV Press button to update AV databases now.                                                                                                    |
|------------------------------------------|----------------------------------------------------------------------------------------------------|
| Regional AV<br>Database Update<br>Mirror | Europe                                                                                                    |
| Optional AV Database<br>Update Servers   |                                                                                                    |
|                                          | Enter space-separated ClamAV update servers here, or serve empty.<br>Note: For official update mirrors, use db.XY.clamav.net format. (Replace XY with your<br>country code.) |
| Log                                      | ≪<br>Check this to enable AV logging.                                                                                                    |
| SysLog                                   | Check this to enable AV logging to syslog.                                                                                                    |

PFSense | 30/01/23